## Kako v šifrant strank vnesem fizično osebo?

Zadnja sprememba 18/12/2024 12:58 pm CET

Navodilo velja za vnos fizične osebe, končnega potrošnika.

Za poslovanje s fizičnimi osebami (na primer za izdani račun), moramo stranko ročno vnesti v šifrant, saj fizičnih oseb ni v javni bazi.

## Vnos fizične osebe

- 1 V meniju **Šifrant > Stranke** kliknemo **Nov.**
- 2 V polje Naziv vnesemo ime in priimek fizične osebe
- **3** Vnesemo **naslov** in **poštno številko**.
- 4

izberemo državo:

• če izberemo tujo državo, program prikaže dodatno polje > Za

knjiženje upoštevaj državo, če bomo dodali kljukico bo program

knjižil terjatev na konto za tujino (iz EU oz. izven EU)

5 Na razdelku poslovni podatki, v polju **Tip stranke** izberemo **Končni potrošnik**.

## Poslovanje z večjim številom fizičnih oseb

Če poslujemo z večjim številom fizičnih oseb in ne želimo oziroma ne potrebujemo osebnih podatkov o strankah, lahko vnesemo "splošno" stranko, ki jo uporabljamo za vse ali določene fizične osebe.

1 V meniju **Šifrant > Stranke** kliknemo **Nov.** 

2 V polje **Naziv** vpišemo **Fizična oseba** oziroma **Kupec** ali podobno.

**3** V polje **naslov** vpišemo znak . (**piko**) ali / (**poševnico**).

4 V polju **pošta** na spustnem seznamu izberemo ustrezno pošto oziroma

s klikom na ikono  $\equiv$  vnesemo v polje pošte in v polje naziva pošte .

(piko) ali / (poševnico).

5 Na razdelku poslovni podatki, v polju **Tip stranke** izberemo **Končni potrošnik.** 

Nasvet

## minimax

Če z določeno fizično osebo poslujemo pogosto in njena plačila knjižimo preko bančnih izpiskov, ki jih uvažamo iz bančnega programa, je smiselno vpisati tudi podatke o bančnem računu stranke (TRR). V tem primeru bo program na bančnem izpisku samodejno našel stranko in zapiranje postavk bo bistveno lažje.